# MANUAL PARA EL ACCESO A (KIVUTO)

## INDICE

- Como darse de alta en kivuto
- Inicia cesión
- Listado de Software
- Como descargar Windows

#### Como darse de alta en kivuto

Una vez dentro de la página de kivuto https://conalep.onthehub.com/

deberás dar clic en el botón superior derecho que dice.

#### Registro

Y comenzaremos a hacer nuestro registro con nuestra cuenta de correo institucional.

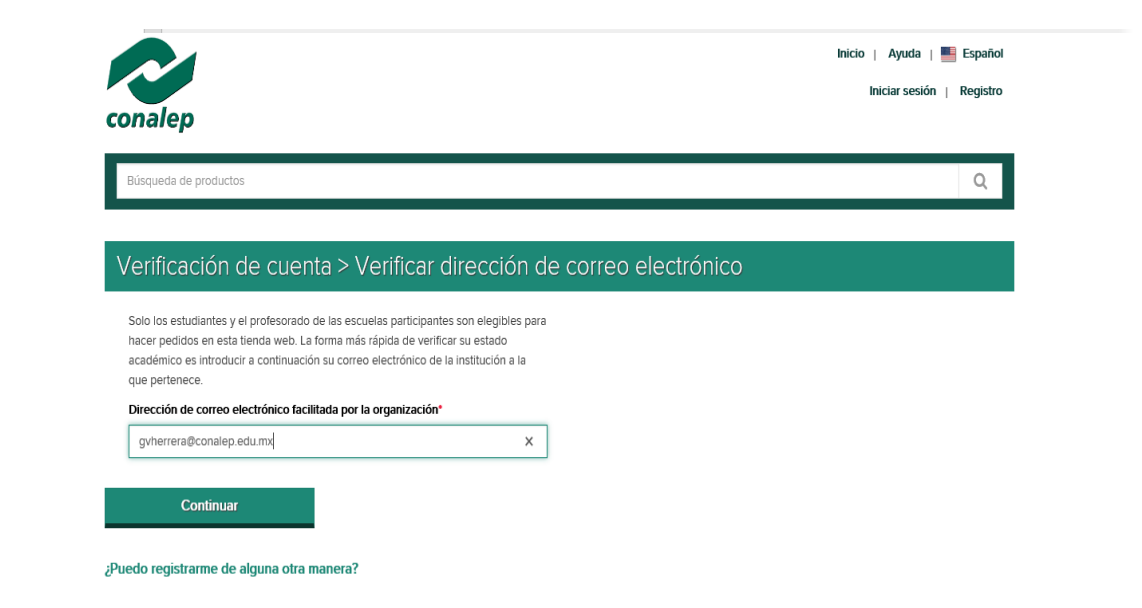

Una vez completado nuestro registro con los datos correspondientes, regresamos a la pantalla de inicio .

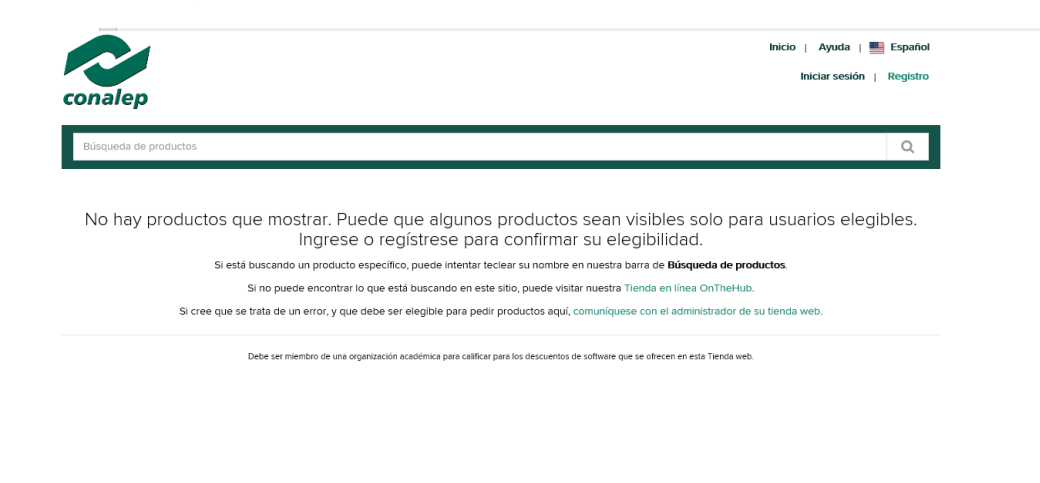

### Inicia Sesión

Damos clic en Iniciar sesión ubicado en la parte superior derecha.

#### Iniciar sesión

y colocamos nuestro correo institucional y nuestra contraseña.

| snalep                   |                                                                                                    |
|--------------------------|----------------------------------------------------------------------------------------------------|
| Búsqueda de productos    | ٩                                                                                                    |
|                          |                                                                                                    |
| niciar sesion            | Registro                                                                                                    |
| Nombre de usuario*       | ¿Necesita solicitar una cuenta o completar el registro? Haga clic en el botón de<br>Registro a continuación para proceder |
| gvherrera@conalep.edu.mx | Registro                                                                                                    |
| è Contraseña*            |                                                                                                    |
| *****                    | <u>ه</u>                                                                                                    |

Una vez colocado nuestro correo y contraseña damos clic en el botos iniciar cesión que se encuentra en la parte de abajo.

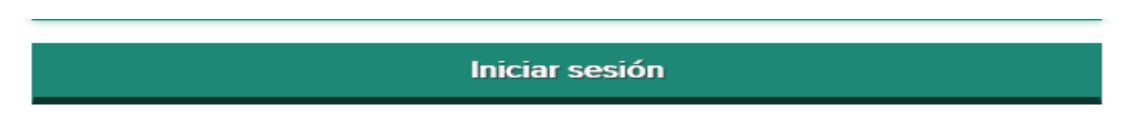

Una vez dentro encontraremos un diferente listado de software los cuales podemos descargar.

## Listado de Software

Aquí podrás encontrar software de diferentes compañías los cuales podrás descargar sin problema.

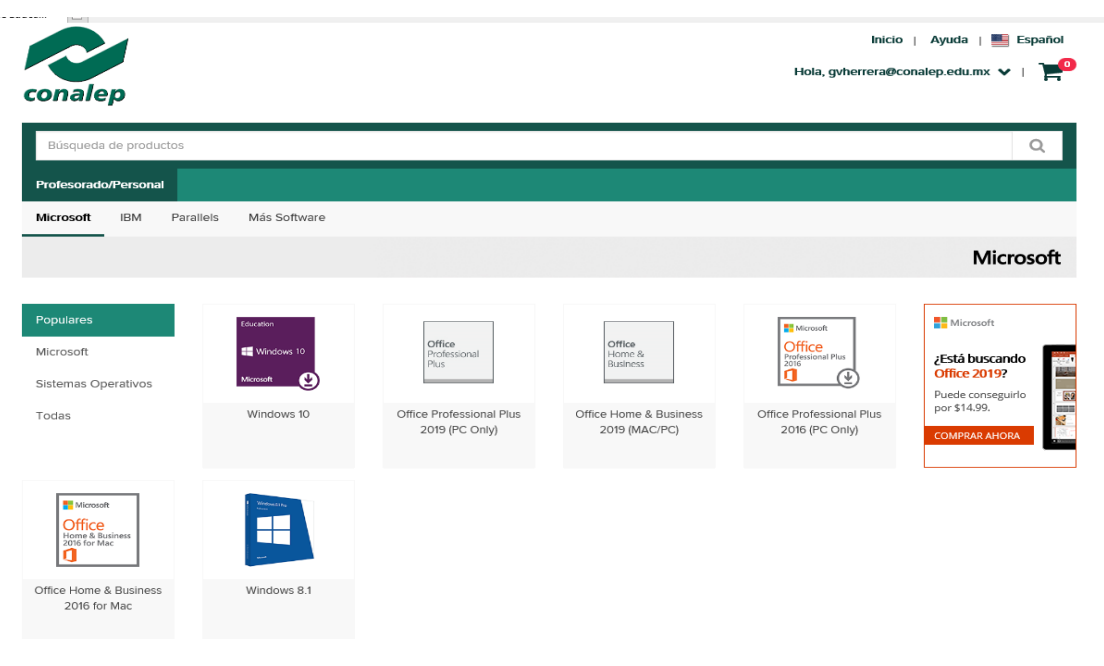

- Windows 10
- Windows 8.1
- Office profesional
- Office home
- Office profesional plus
- IBM cloud
- Parallels

Etc.

#### **Como descargar Windows 10**

Damos clic en el icono del software a descargar en este caso seleccionaremos Windows 10

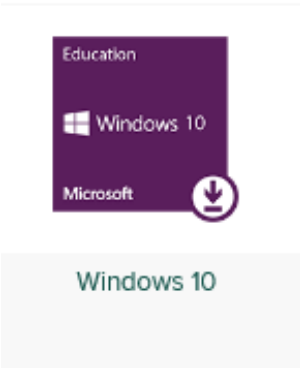

Nos llevara a una página en donde lo podremos descargar gratis

| Búsqueda de pro               | sductos                        |                                              |                                                  | Q                             |
|-------------------------------|--------------------------------|----------------------------------------------|--------------------------------------------------|-------------------------------|
| Estudientes                   |                                |                                              |                                                  |                               |
| Aicrosoft IBM                 | Microsoft Imagine Premium      | Parallels Más Software                       |                                                  |                               |
|                               |                                |                                              |                                                  | Microsoft                     |
| vindows 1                     | O"                             |                                              |                                                  |                               |
| Windows                       | 10 Education, Ve               | rsion 1803 (Updated Ma                       | arch 2018) 🔺                                     |                               |
| Windows 1                     | For this multi-edition         | Consumer media, use a product key specific t | to the edition in the list you want to activate. |                               |
| Microsoft                     | <b>(</b>                       |                                              |                                                  |                               |
| ilija un idioma.:             | Es                             | วลกัดไ                                       |                                                  | •                             |
| Vindows 10 E<br>magine        | ducation, Version 1803         | (Updated March 2018) 32/64-bit               | (Spanish) - Microsoft                            | Gratis                        |
| Sponible para                 |                                |                                              |                                                  | R Agregar al carro de compras |
| Vindows 10 E<br>Aicrosoft Ima | ducation, Version 1803<br>gine | (Updated March 2018) 32/64-bit               | (Spanish-Mexico) -                               | Gratis                        |
| Disponible para               |                                |                                              |                                                  | R Agregar el carro de compras |

Deberás de verificar que tengas seleccionado el software en español y posteriormente damos clic en el botón de (agregar al carrito de compras) y aparecerá lo siguiente

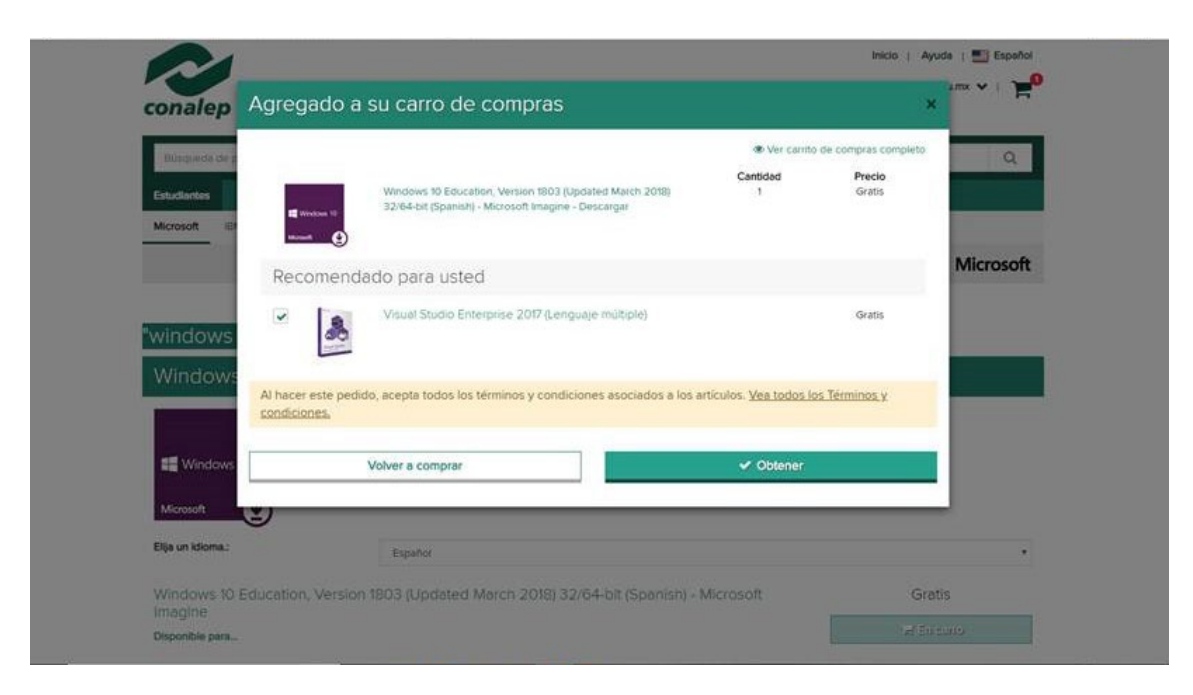

Nos mostrara el software que descargaremos en este caso Windows 10 con una pequeña descripción del mismo, una vez verificado que sea el que escogimos damos clic en el botón de obtener y posteriormente nos llevara a la pagina de descarga.

| )escarga: | 5                                                                                                    |
|-----------|----------------------------------------------------------------------------------------------------|
| -         | Visual Studio Enterprise 2017 32/64-bit (Multilanguage) - Microsoft Imagine - Descargar                     |
| 60        | O Clave del producto: C9N85-8T4W5-PPOXG-33K82-TMVT4                                                         |
|           | Windows 10 Education, Version 1803 (Updated March 2018) 32/64-bit (Spanish) - Microsoft Imagine - Descargar |
|           | Clave del producto: WYDR4-RNAW3-MYOSW-C69GB-39MMY Burning the ISO/IMG file onto a disc *                    |

Antes de iniciar la descarga deberás copiar la clave del producto escrita de color rojo ya que al momento de instalar te la pedirá.

| sca | rgar su software                                                 |                                                           | Alecesita ayuda? |
|-----|------------------------------------------------------------------|-----------------------------------------------------------|------------------|
| _1  | Windows 10 Education, Versic<br>Windows 10 Education 32-bit (Spa | on 1803 (Updated March 2018) 32/64-bit (Spanish)<br>nish) |                  |
|     | Descerger                                                        | •                                                         |                  |
|     | Tanaño: 2 GB                                                     |                                                           |                  |
|     | Windows 10 Education 64-bit (Spa                                 | nish)                                                     |                  |
|     | Descargar                                                        | 0                                                         |                  |

Una vez en esa página damos clic al botón (Descargar) y comenzara a descargar.

Nos mostrara un resumen de nuestro pedido y nos dará la opción de elegir entre 32 o 64 bit, (recuerda esto es depende del rendimiento de tu computadora), elegimos y damos clic en el botón (Descargar) y comenzara la descarga

| Número del pedido: 100638832192<br>Fecha del pedido: 2018-11-29                                                      |             |
|----------------------------------------------------------------------------------------------------|-------------|
| Descargar su software                                                                                                | D Hocesta e |
| Windows 10 Education, Version 1803 (Updated March 2018) 32/64-bit (Spanish)<br>Windows 10 Education 32-bit (Spanish) |             |
| Descarger O                                                                                                    |             |
| Sanatic 2 GB                                                                                                    |             |
| Windows 10 Education 64-bit (Spanish)                                                                                |             |
| Descargar O                                                                                                    |             |
| Tamaha 4 68                                                                                                    |             |
| Visual Studio Enterprise 2017 32/64-bit (Multilanguage)                                                              |             |
|                                                                                                    |             |

Cuando termine la descarga verifica que este en tu carpeta de archivos.

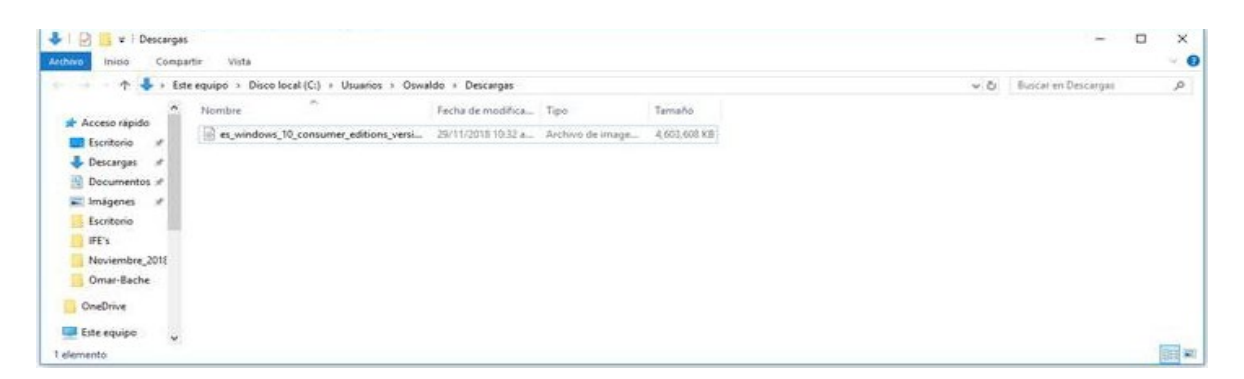

Y así concluimos con el manual para el registro y la instalación de Windows 10 ¡GRACIAS!.